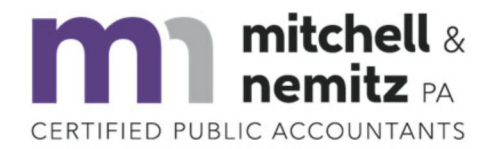

## (919) 556-9500 mitchellnemitzcpa.com

12324 Hampton Way Drive, Suite 201 | Wake Forest, North Carolina, 27587

## Directions on how to create an accountants copy from QB Desktop

## To create an accountant's copy you can put on a USB:

- 1. Go to the File menu and hover over Send Company File.
- 2. Hover over Accountant's Copy and then hover over Client Activities.
- 3. Select Save File and then Next.
- 4. Select Accountant's Copy and then Next.
- 5. Enter the dividing date. Then select Next.

## To create an accountant's copy you can send through the Accountant's Copy File Service:

- 1. Go to the File menu and hover over Send Company File.
- 2. Hover over Accountant's Copy and hover over Client Activities.
- 3. Select Send to Accountant and then Next.
- 4. Select Accountant's Copy and then Next.
- 5. Enter the dividing date. Then select Next.
- 6. Enter your and your accountant's email addresses.
- 7. Create a file password for the file. Your accountant needs this to open it.
- 8. When you're ready, select Send.